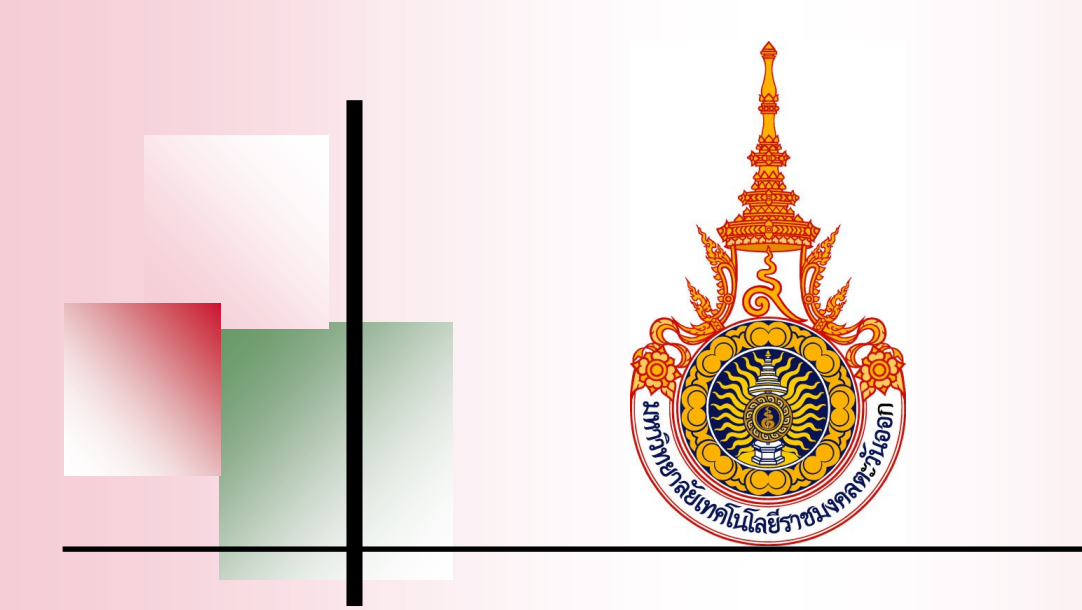

# คู่มือการใช้งานระบบการกำกับ ติดตาม การประเมินตนเอง และผลการประเมินคุณภาพ (RMUTTO SAR)

ระดับหลักสูตร

| การเข้าใช้งานระบบ                | 3  |
|----------------------------------|----|
| ส่วนประกอบของระบบ                | 4  |
| ผู้ดูแลระบบ                      | 5  |
| 1. เพิ่มผู้ใช้งานระบบ            | 5  |
| 2. รายการผู้ใช้งานระบบ           | 6  |
| การค้นหาผู้ใช้งานระบบ            | 7  |
| การลบผู้ใช้งานระบบ               | 8  |
| จัดการข้อมูลองค์ประกอบ/ตัวชี้วัด | 8  |
| องค์ประกอบ                       | 8  |
| 1. เพิ่มองค์ประกอบ               | 8  |
| 2. รายการองค์ประกอบ              | 9  |
| ตัวชี้วัด 1                      | 0  |
| 1. เพิ่มตัวชี้วัด 1              | 0  |
| 2. รายการตัวชี้วัด               | 1  |
| กำหนดเวลาประเมิน                 | 2  |
| ประเมินตนเอง                     | 4  |
| ข้อมูลการประเมินตนเอง 1          | 4  |
| แก้ไขข้อมูลการประเมินตนเอง 1     | 8  |
| สำหรับผู้ตรวจสอบข้อมูล 1         | 9  |
| ตรวจสอบข้อมูล                    | 9  |
| สำหรับผู้ตรวจประเมิน             | :0 |
| ประเมินตัวชี้วัด                 | :0 |

# สารบัญ

| รายงาน                     |  |
|----------------------------|--|
| ตารางสรุปผลการดำเนินงาน    |  |
| ตารางวิเคราะห์ผลการประเมิน |  |
| ตารางสรุปผลตามตัวชี้วัด    |  |

## ระบบกำกับติดตาม การประเมินตนเอง และผลการประเมินคุณภาพ ระดับมหาวิทยาลัย

## การเข้าใช้งานระบบ

การเข้าใช้งานระบบกำกับติดตาม การประเมินตนเอง และผลการประเมินคุณภาพให้เข้าไปที่ เว็บ <u>http://qa.rmutto.ac.th/sar\_</u>และเลือกที่ "ระดับคณะ" และ หลักสูตรที่ต้องการ

| ระบบการกำกับ ติดตาม การประเมินตนเอง และผลการประเมินคุณภาพ                                                                     |                                       |  |  |  |  |  |
|----------------------------------------------------------------------------------------------------|---------------------------------------|--|--|--|--|--|
| ระดับมหาวิทยาลัย                                                                                                    | 200                                   |  |  |  |  |  |
| тейина:<br>пацициентарбианаборинтарб<br>пациициентарбианаборинтарб                                                            | 612<br>612                            |  |  |  |  |  |
| 1.หลักสูตรบริหารธุรกิจบัณฑิต สาขาวิชาการบริหารธุรกิจเกษตร<br>2 หลังสุดรชิงปลายคอบัณฑิต สาขาวิชาการหวังกาษเพื่ออาสรีสุดรชรรากก | คณะเทคโนโลยีสังคม                     |  |  |  |  |  |
| 3.หลักสูตรบริหารธุรกิจบัณฑ์ต สาขาวิชาการจัดการ                                                                                | คณะวิศวกรรมศาสตร์และสถาปัตยกรรมศาสตร์ |  |  |  |  |  |
| 4.หลักสูตรเศรษฐศาสตรบัณฑิต สาขาวิชาเศรษฐศาสตร์                                                                                | คณะคิลปศาสตร์                         |  |  |  |  |  |
| คณะเกษตรศาสตร์และทรัพยากระรรมชาติ                                                                                             | คณะสัตวแพทยศาสตร์                     |  |  |  |  |  |
| คณะบริหารธุรกิจและเทคโนโลยีสารสนเทศ                                                                                           | สถาบันเทคโนโลยีการบิน                 |  |  |  |  |  |
| คณะวิทยาศาสตร์และเทคโนโลยี                                                                                                    |                                       |  |  |  |  |  |
| คณะเทคโนโลยีอุลสาหกรรมการเกษตร                                                                                                |                                       |  |  |  |  |  |

เมื่อเลือกระบบการกำกับ ติคตาม การประเมินตนเอง และผลการประเมินคุณภาพ ระดับหลักสูตรแล้วจะเข้าสู่ หน้าล็อกอินเพื่อเข้าใช้งาน

|             | United and the second second sec |
|-------------|----------------------------------------------------------------------------------------------------|
|             | ระบบการกำคับ ติดตาม การประเมินตนเอง และผลการประเมินคุณภาพ                                                                                                    |
|             | ระดับหลักสูตรบริหารธุรกิจบัณฑิต สาขาวิชาการบริหารธุรกิจเกษตร                                                                                                    |
| 옷 캡a        | ตูไข้งาน                                                                                                    |
| <i>₽</i> 51 | สผ่าน                                                                                                    |
| จ่ารหัส     | a ki n                                                                                                    |
|             |                                                                                                    |

#### ส่วนประกอบของระบบ

|                                                                                        |                                                                                               |                                  | M 35 2 <del>5</del> 0 0                   | 11 Te                  |                        | 10 12                     |            |             |                    |           |       |                     |                                                                                    |                    | -          |          |
|----------------------------------------------------------------------------------------|-----------------------------------------------------------------------------------------------|----------------------------------|-------------------------------------------|------------------------|------------------------|---------------------------|------------|-------------|--------------------|-----------|-------|---------------------|------------------------------------------------------------------------------------|--------------------|------------|----------|
| MUTTO SAR Admin                                                                        |                                                                                               |                                  |                                           | ~ <                    |                        | 2                         |            |             |                    |           | 44    | แลระบบมหาวิทยาลัย , | สำนักงานวิทยบริการและเทคโนโลยีส                                                    | rsaurne, adminQ    | A adminQ   | а 🚺      |
| หน้าหลัก                                                                               | ตารางสรุปผลการส<br>(1 มิ.ย. 2562 - 31                                                         | ่าเนินงาน ผลกา<br>พ.ศ. 2563 ) (1 | เรประเมินประกันคุณ<br>ประเด็นที่ 1.1 เกณฑ | เภาพการศึ<br>โสกภ. + 1 | ไกษา ระดับห<br>แทร.ตก) | 📥<br>ลักสูตรบริหารธุรกิจ: | บัณฑิตสา   | เขาวิชาการบ | ใหารธุรกิจเกษตร ปี | ]การศึกษา | 2562  | <b>4</b> 2          |                                                                                    | $\mathbf{\hat{h}}$ |            |          |
| עעניאאש                                                                                | 1                                                                                             |                                  |                                           |                        |                        |                           |            |             |                    |           |       |                     |                                                                                    |                    |            |          |
| เพิ่มผู้ใช้งานระบบ                                                                     | ตารางวิเคราะห์คุณม                                                                            | กาพการศึกษา ระ                   | ดับหลักสูตรบริหารธุร                      | เกิจบัณฑิต             | สาขาวิชาการ            | บริหารธุรกิจเกษตร ปี      | การศึกษา:  | 2562        |                    |           |       |                     |                                                                                    | 4                  |            | - 0      |
| รายการผู้ใช้งานระบบ                                                                    | ระดับคุณภาพน้อย                                                                               |                                  |                                           |                        |                        |                           |            |             |                    |           |       |                     |                                                                                    |                    |            | 0.01-2   |
| งการองค์ประกอบ/ตัวซี้วัด                                                               | ระดับคุณภาพป่านก<br>ระดับคุณภาพดี                                                             | ลาง                              |                                           |                        |                        |                           |            |             |                    |           |       |                     |                                                                                    |                    |            | 2.01-3.0 |
| องค์ประกอบ >                                                                           | ระดับคุณภาพดีมาก                                                                              |                                  |                                           |                        |                        |                           |            |             |                    |           |       |                     |                                                                                    |                    |            | 4.01-5.  |
| ตัวนี้วัด >                                                                            |                                                                                               |                                  |                                           |                        |                        | พลการป                    | ໄຈະເພີ່ນຕນ | a.          |                    |           |       |                     |                                                                                    | ผลกา               | รตำเนินงาร | н        |
| กำทนดเวลาประเม็น >                                                                     |                                                                                               |                                  | 6                                         | ์ เดือน                |                        | 9                         | (เดือน     |             | 1                  | 2 เดือน   |       |                     |                                                                                    | ผลการตำเนื         | ้นงานโดยเ  | ผู้ตรวจ  |
|                                                                                        | ดัวซี้วัด(KPI)                                                                                | เป้าหมาย                         | ຕັວຕັ້ง/ຕັວນາຮ                            | Na                     | คะแนน                  | ຕັວຕັ້ง/ຕັວນາຮ            | Na         | คะแนน       | ตัวตั้ง/ตัวหาร     | Na        | คะแบน | บรรลุ/ใม่บรรลุ      | ผู้กำกับตัวซี้วัด/ผู้รับผิดชอบ                                                     | ด้วตั้ง/ด้วนาร     | Na         | คะแบบ    |
| ะเมินตนเอง                                                                             | องค์ประคอบที่ 1                                                                               | คารคำคับมาตรฐา                   | ni                                        |                        |                        |                           |            |             |                    |           |       |                     |                                                                                    |                    |            |          |
| ข้อมูลการประเมินด ><br>แก้ไขข้อมูลการประ ><br>เหรับผู้ดรวจสอบข้อมูล<br>ดรวจสอบข้อมูล > | 1.1 การ<br>บริหารจัดการ<br>หลักสูตะตาม<br>เกณฑ์<br>มาตรฐาน<br>หลักสูตรที่<br>กำหนดโดย<br>สกอ. | 1 ชัก                            |                                           |                        | •                      |                           |            | •           |                    |           | •     | 0                   | ผู้กำกับดัวขึ้งคะ<br>นาย ผู้กำกับดัวขึ้งค ผู้กำกับดัง<br>ขึ้งค<br>ผู้รับผิดชอน:    |                    |            |          |
| หรับผู้ตรวจประเมิน                                                                     | องค์ประกอบที่ 2                                                                               | บัณฑ์ต                           |                                           |                        |                        |                           |            |             |                    |           |       |                     |                                                                                    |                    |            |          |
| ประเมินดัวซี้วัด ><br>เองาน<br>ดารางสรุปผลการ ><br>ตารางวิเคราะห์ผลก>                  | 2.1 ຄຸແຄາທ<br>ນັດເຈົ້າຕອາມ<br>ครอบ<br>ມາຂອງານ<br>ຄຸດເງເນີ ຮະຄັນ<br>ລຸດມຸສິດອາ<br>ແຫ່ວນາລິ     | ่า คะแนน                         |                                           |                        |                        |                           |            |             |                    |           | •     | 0                   | ผู้กำกับดัวขึ้วัดง<br>นาย ผู้กำกับดัวขึ้วัด ผู้กำกับดัว<br>ขั้วัด<br>ผู้รับพิดชอบ: |                    |            |          |
| ตารางสรุปผลตามตั <sub>&gt;</sub>                                                       | 2.2 การใต้<br>งานทำหรือ<br>ผลงานวิจัย<br>ของผู้สำเร็จ<br>การศึกษา                             | 1 ครแบน                          |                                           |                        | •                      |                           |            | •           |                    |           | •     | 0                   | ผู้กำกับตัวขึ้ว้ด:<br>นาย ผู้กำกับตัวขึ้วัด ผู้กำกับตัว<br>ขี้วัด<br>ผู้วับผิดชอบ: |                    |            | •        |

เมื่อลีอกอินเข้าใช้งานเรียบร้อยจะเข้าสู่หน้าจอหลัก ซึ่งแบ่งส่วนต่าง ๆ ออกเป็น 4 ส่วนคือ

- ส่วนของเมนู เป็นส่วนของเมนูเพื่อให้ผู้ใช้งานได้ใช้งาน โดยในรูปจะเป็นการถ็อกอินของ Admin จึงทำให้เห็นเมนูทั้งหมดของผู้ใช้ทุกคน แต่ถ้าผู้ใช้คนอื่นที่ไม่ใช่ admin ถือกอินใช้งานก็จะเห็น แค่เพียงส่วนงานของตัวเองที่รับผิดชอบเท่านั้น เช่น ถ้าผู้ใช้เป็นผู้จัดการองค์ประกอบ/ตัวชี้วัด ก็จะเห็น แค่เมนูของจัดการองค์ประกอบ/ตัวชี้วัด เพียงเท่านั้น
- ส่วนระดับของระบบ จะเป็นการแสดงระดับของระบบการกำกับ ติดตาม การประเมินตนเอง และ ผลประเมินคุณภาพว่ากำลังใช้งานระบบในระดับใด โดยระบบจะมีระดับสถาบัน(มหาวิทยาลัย) ระดับ คณะ และระดับหลักสูตร
- ส่วนตารางแสดงผล เป็นการแสดงผลการดำเนินงาน องค์ประกอบและตัวชี้วัดของปีปัจจุบัน ออกมาแสดง
- ส่วนผู้ใช้งาน จะเป็นการแสดงผู้ใช้งานที่เข้าใช้งานปัจจุบันว่าชื่ออะไร สังกัดหน่วยงานใด และมีหน้าที่ใดในการใช้งานระบบ

# ผู้ดูแลระบบ

เป็นส่วนที่เพิ่มผู้ใช้งานระบบขององค์กร โดยจะเพิ่ม

- ผู้จัดการข้อมูลองค์ประกอบ/ตัวชี้วัด
- ผู้กรอกข้อมูล (ประเมินตนเอง)
- ผู้ตรวจสอบข้อมูล (ตรวจสอบการประเมิน)
- ผู้กำกับตัวชี้วัด
- ผู้ตรวจประกัน

#### และยังปรับปรุงแก้ไข หรือลบผู้ใช้งานระบบได้

1. เพิ่มผู้ใช้งานระบบ

| ŵ     | หน้าหลัก            |
|-------|---------------------|
| ผู้ดู | แลระบบ              |
| 20    | เพิ่มผู้ใช้งานระบบ  |
| Б     | รายการผู้ใช้งานระบบ |

RMUTTO SAR Admin

ผู้ดูแลระบบจะทำการ เพิ่มผู้ใช้งานระบบเป็น 2 ส่วน คือ รายละเอียคผู้ใช้งานระบบ และรายละเอียดการเข้าใช้ งานระบบ

 รายละเอียดผู้ใช้งานระบบจะประกอบด้วย ข้อมูลของบุคคลนั้น ๆ เช่น คำนำหน้าชื่อ, ชื่อ-นามสกุล, E-mail เบอร์ โทรติดต่อ และหน่วยงานที่สังกัด

\*\*e-mail ที่ใช้เพิ่มเข้าระบบควรเป็นe-mail ของมหาวิทยาลัย (@rmutto.ac.th)\*\*

 รายละเอียดการเข้าใช้งานระบบ ในส่วนนี้จะเป็นการตั้งรหัสผ่านในการเข้าใช้งาน และสิทธิ์การเข้าใช้ งานว่าจะกำหนดให้บุคคลนั้นใช้งานในส่วนใหนได้บ้าง

| ผู้ใช้งานระบบ                 |       |                |           | - C |
|-------------------------------|-------|----------------|-----------|-----|
| А รายละเอียด ผู้ใช้งานระบบ    |       |                |           |     |
| คำนำหน้าชื่อ *                | ข้อ * |                | นามสกุล * |     |
| กรุณาเลือก คำนำหน้าชื่อ 🛛 🔻   | นื่อ  |                | นามสกุล   |     |
| E-mail *                      |       | เบอร์โทรติดต่อ | a *       |     |
| E-mail                        |       | เมอร์โทรดิดเ   | aa        |     |
| หน่วยงาน *                    |       |                |           |     |
| กรุณาเลือก หน่วยงาน           |       | ¥              |           |     |
| รายละเอียด การเข้าใช้งานระบ   | ш.    |                |           |     |
| รหัสผ่าน *                    |       | ยืนยันรหัสผ่าน | *         |     |
| สิทธ์การเข้าใช้งาน *          |       |                |           |     |
| กรุณาเลือก สิทธ์การเข้าใช้งาน |       | *              |           |     |

เมื่อทำการกรอกข้อมูลทั้งหมด รวมถึงตั้งรหัสและกำหนดสิทธิ์การเข้าใช้งานเรียบร้อยแล้วก็ทำการกดที่ปุ่ม "บันทึก" ก็จะเสร็จสิ้นการเพิ่มผู้ใช้งานระบบ

2. รายการผู้ใช้งานระบบ

| RMUTTO SAR Admin      |  |
|-----------------------|--|
| 🕼 หน้าหลัก            |  |
| ผู้ดูแลระบบ           |  |
| 🔏 เพิ่มผู้ใช้งานระบบ  |  |
| 🕞 รายการผู้ไข้งานระบบ |  |

ในส่วนของรายการผู้ใช้งานระบบจะเป็นการดูรายชื่อทั้งหมดที่อยู่ในระบบและยังสามารถค้นหา แก้ไข หรือ ลบ ผู้ใช้งานระบบได้อีกด้วย

| รายการผู้ใช้งานระบบ<br>หน่าหลัก - เพิ่มผู้ใช้งานระบบ - รายการผู้ใช้งานระบบ |                           |              |                                         |                         |                   |
|----------------------------------------------------------------------------|---------------------------|--------------|-----------------------------------------|-------------------------|-------------------|
| จัดการผู้ใช้งานระบบทั้งหมด                                                 |                           |              |                                         |                         |                   |
| Show 10 Tentries                                                           |                           |              |                                         | Sear                    | ch:               |
| ชื่อผู้ดูแลระบบ 1                                                          | Email                     | เมลรโทรสัพท์ | หน่วยงาม †1                             | สินธ์การใช้งาน          | จัดการ            |
| 🔍 นาง ณญากาญจน์ จันตัวงกุลพัฒน์                                            | nathakan_ja@rmutto.ac.th  | _            | กองหลัง                                 | ผู้ดรวจสอบการประเมิน    | <b>ยนกาม</b> ชิลม |
| 🔍 มาง โสรดา สรีประสิทธิ์                                                   | sorada_sr@rmutto.ac.th    | _            | กองพัฒนานักศึกษา                        | ผู้ประเม็นระดับหน่วยงาน | Luกิน 8 ลม        |
| 🞧 นางสาว งามจิด อินทวงศ์                                                   | ngamjit_in@rmutto.ac.th   | _            | สำนักงานศิลปวัฒนธรณ                     | ผู้ดรวจสอบการประเภ็น    | Lunis 8 ลม        |
| 🔍 มางสาว จันทนา กลีวิทย์                                                   | juntana_ka@rmutto.ac.th   | _            | สำนักส่งเสริมวิชาการและงานทะเมือน       | ผู้ประเม็นระดับหน่วยงาน | Luñis 8 au        |
| 🔍 นางสาว ชนการย์ จ้อยชุ                                                    | chanakarn.jo@rmutto.ac.th | -            | สำนักงานโครงการอันเนื่องมาจากพระราชดำริ | ผู้ประเม็นระดับหน่วยงาน | ยนการ ชีลม        |
| 🔍 นางสาว ช่อชญา คงสมมาดย์                                                  | cholchaya_ko@rmutto.ac.th | _            | กองหโอบาอและแผน                         | ผู้ดราจสอบการประเม็น    | ยนกโข ชี อม       |
| 🞧 นางสาว ขาลินิ ข่านาญวารินทร์                                             | chalinee_ch@rmutto.ac.th  |              | สำนักงานประคันคุณภาพ                    | ญัฐแลระบบ               | <b>ยนการ</b> 8 ลม |
| 🔍 นางสาว ฏิดิมา ขันเดข                                                     | thitima_kh@rmutto.ac.th   | _            | กองบริหารงานบุคคล                       | ผู้ประเม็นระดับหน่วยงาน | <b>ยนกัน</b> ชิลม |

## การค้นหาผู้ใช้งานระบบ จะค้นหารายชื่อได้จากช่อง Search โดยการพิมชื่อลงไประบบจะทำการค้นหาให้ทันที

| ยาการพูรบงาตระบบ<br>เหลัก - เพิ่มศ์ใช้งานระบบ - รายการศ์ไช้งานระบบ |                              |                 |                                        |                         |               |
|--------------------------------------------------------------------|------------------------------|-----------------|----------------------------------------|-------------------------|---------------|
|                                                                    |                              |                 |                                        |                         |               |
| การผู้ใช้งานระบบทั้งหมด                                            |                              |                 |                                        |                         |               |
| Show 10 Tentries                                                   |                              |                 |                                        |                         |               |
|                                                                    |                              |                 |                                        | Sei                     | arch: an      |
| ชื่อผู้ดูแลระบบ 🏌                                                  | Email                        | เบอร์โทรศัพท์ 👘 | หน่วยงาน                               | ส์หธ์การใช้งาน          | จัดการ        |
| 🕠 นาง โสรดา ศรีประสิทธิ์                                           | sorada_sr@rmutto.ac.th       |                 | กองพัฒนานักศึกษา                       | ผู้ประเม็นระดับหน่วยงาน | ึ่⊈แค้ไข 🗒 ลบ |
| 🕠 นาย สิทธิขัย ด้วงแก้ว                                            | sittichaiduangkeaw@gmail.com | -               | สำนักงานวิทยบริการและเทคโนโลยีสารสนเทศ | ຜູ້ສຸແລຈະນນ             | ่นกไซ 🗎 อบ    |
|                                                                    |                              |                 |                                        | สินธ์การใจไรงาน         | 20035         |

#### การแก้ไขผู้ใช้งานระบบ

เมื่อเราต้องการที่จะแก้ไขผู้ใช้งานระบบให้กดที่ปุ่ม"แก้ไข" แล้วระบบจะให้แก้ไขรายละเอียดต่าง ๆ เหมือนกับ ตอนที่ทำการเพิ่มผู้ใช้งานระบบ เมื่อแก้ไขเรียบร้อยแล้วก็กด "บันทึก"

| แก้ไขผู้ใช้งานระบบ<br>หน้าหลัก - แก้ไขผู้ไข้งานระบบ |                |           |        |
|-----------------------------------------------------|----------------|-----------|--------|
| ผู้ใช้งานระบบ                                       |                |           | - o () |
| A รายละเอียด ผู้ใช้งานระบบ                          |                |           |        |
| ศำนำหน้าชื่อ * ชื่อ *                               |                | นามสกุล * |        |
| นาย 🔻 สิทธิชัย                                      |                | ด้วงแก้ว  |        |
| E-mail *                                            | เบอร์โทรติดต่ะ | a *       |        |
| sittichaiduangkeaw@gmail.com                        |                |           |        |
| หน่วยงาน *                                          |                |           |        |
| สำนักงานวิทยบริการและเทคโนโลยีสารสนเทศ              | •              |           |        |
| 🖉 รายละเอียด การเข้าใช้งานระบบ                      |                |           |        |
| รหัสผ่าน *                                          | ยืนยันรหัสผ่าน | *         |        |
|                                                     |                |           |        |
| สิทธ์การเข้าใช้งาน *                                |                |           |        |
| ผู้ดูแลระบบ                                         |                |           |        |
|                                                     |                |           |        |
| X ตอเลือ 🖂 วันกรีอ                                  |                |           |        |

การลบผู้ใช้งานระบบ

เมื่อเราต้องการจะลบผู้ใช้งานระบบให้กดที่ปุ่ม "ลบ" หลังชื่อของผู้ใช้ระบบ เมื่อกดแล้วจะมีข้อความให้ยืนยันว่า จะลบหรือยกเลิก

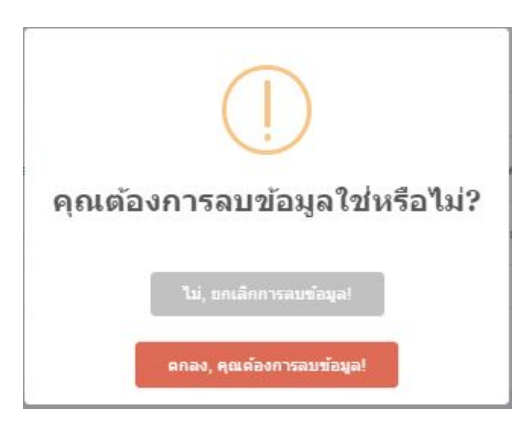

# จัดการข้อมูลองค์ประกอบ/ตัวชี้วัด

ผู้จัดการข้อมูลองค์ประกอบ/ตัวชี้วัดจะสามารถเพิ่มองค์ประกอบ ตัวชี้วัด และกำหนดเวลาประเมิน

องค์ประกอบ

เพิ่มองค์ประกอบ

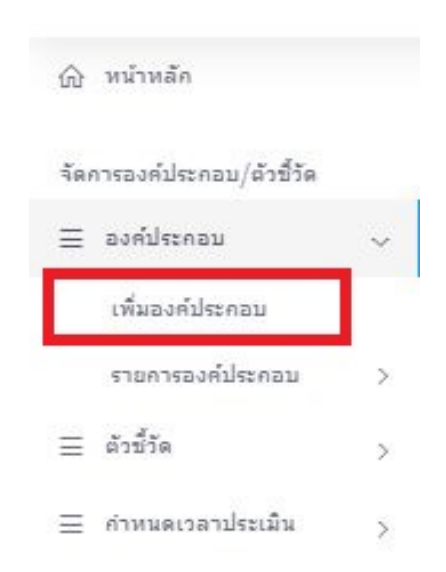

RMUTTO SAR Admin

การเพิ่มองค์ประกอบจะมีรายการให้เพิ่มคือ ข้อขององค์ประกอบ, ชื่อองค์ประกอบ และ ปีการศึกษา

| เพิ่มองค์ประกอบ<br>หน้าหลัก - เพิ่มองค์ประกอบ |                  |                         |
|-----------------------------------------------|------------------|-------------------------|
| องค์ประกอบ                                    |                  | - o c                   |
| 🙏 รายละเอียด องค์ประกอบ                       | <br>             | <br>                    |
| 1ia *                                         | ชื่อองค์ประกอบ * | ปีการศึกษา *            |
| กรณาเลือก ข้อ                                 | ส์อ              | กรุณาเลือก ปีการศึกษา 🔻 |
| × ขคเลิก 🖸 บันทึก                             |                  |                         |

\*\*ในหนึ่งปีการศึกษาจะใส่องค์ประกอบซ้ำกันไม่ได้ เช่น ปีการศึกษา 2562 ใส่องค์ประกอบที่ 1 เรียบร้อยแล้วเวลาเพิ่มจะเพิ่มองค์ประกอบที่ 1 อีกไม่ได้ถึงแม้ชื่อองค์ประกอบจะไม่เหมือนกันในกรณี เพิ่มองค์ประกอบซ้ำกับที่มี ระบบตรวจเจอจะขึ้นข้อความมาแจ้งเตือน\*\*

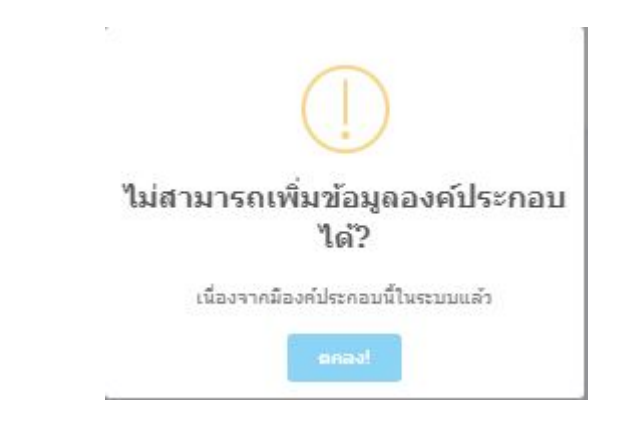

เมื่อใส่รายละเอียดองค์ประกอบเรียบร้อยทั้งหมดแล้วก็กดปุ่ม "บันทึก"

2. รายการองค์ประกอบ

เมื่อเพิ่มองค์ประกอบเรียบร้อยจากข้อที่แล้วในหัวข้อนี้จะขึ้นองค์ประกอบทั้งหมดที่ได้เพิ่มไว้ โดยจะแยก เป็นปีการศึกษา

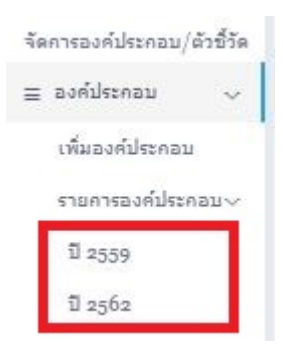

เมื่อเลือกปีการศึกษาที่จะเข้ามาดูรายการองค์ประกอบแล้ว เราสามารถทำการแก้ไขหรือลบรายการได้

| รายการองค์ประกอบ ปีการศึกษา<br>หน้าหลัก - เพิ่มองค์ประกอบ - รายก | :2562<br>resofulsenau |             |         |
|------------------------------------------------------------------|-----------------------|-------------|---------|
| จัดการองค์ประกอบ ปีการศึกษา:2;                                   | 562                   |             |         |
| Show 11 Tentries                                                 |                       |             | Search: |
| น้อ 1                                                            | ชื่อองค์ประกอบ        | จัดการ      |         |
| 1                                                                | การกำกับมาตรฐาน       | แก้ไข ชี ลบ |         |
| 2                                                                | บัณฑิต                | แกไข 🗟 ลบ   |         |
| 3                                                                | นักศึกษา              | ี แกไข 🗇 ลบ |         |
| 4                                                                | อาจารย์               | แก้ไข 🗎 ลม  |         |

\*\* การถบองค์ประกอบจะมีผลทำให้ตัวชี้วัคถูกลบด้วย แต่ถ้าเป็นการแก้ไขชื่อขององค์ประกอบจะไม่มีผลกับ ตัวชี้วัด\*\*

ตัวชี้วัด

เพิ่มตัวชี้วัด

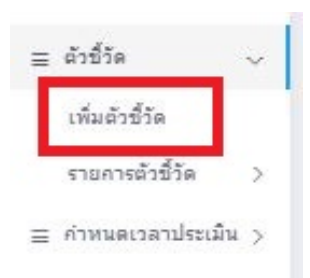

รายละเอียดตัวชี้วัดที่สามารถเพิ่มได้ บางรายการต้องทำการดึงข้อมูลจากองก์ประกอบที่เพิ่มในข้อที่แล้ว ก่อนถึงจะเพิ่มข้อมูลในส่วนนี้ได้ เช่น ปีการศึกษา, องก์ประกอบ ส่วนข้อมูลอื่น ๆ ก็สามารถเลือกข้อมูลที่มีให้ แล้วใส่ได้เลย

| ด้าขี้วัด               |                    |   |                     | - o c |
|-------------------------|--------------------|---|---------------------|-------|
| 🐣 รายละเอียด ตัวชี้วัด  |                    |   |                     |       |
| ปีการศึกษา *            |                    |   |                     |       |
| กรุณาเลือก ปีการศึกษา   | *                  |   |                     |       |
| เลือกองค์ประกอบ *       |                    |   |                     |       |
| เลือกรายการ             |                    |   |                     | •     |
| ข้อ * รายการชื่อตัวขึ้  | ัด *               |   |                     |       |
| กรุณาเลือก ข้อ ▼ ปีอ    |                    |   |                     |       |
| ชนิดตัวบ่งนี้ *         | เป้าหมาย *         |   | เกณฑ์การพิจารณา *   |       |
| กรุณาเลือกชนิดด้วม่งขึ้ | ×                  |   | กรุณาเลือก          |       |
| ผู้กรอกข้อมูล *         | ผู้ตรวจสอบข้อมูล ≭ |   | ผู้กำคับตัวชี้วัด * |       |
| กรณาเลือก               | กรณาเลือก          | • | กรณาเลือก           | *     |

เคณฑ์การพิจารณา \* กรณาเลือก กรณาเลือก ข้อ ร้อยละ ผลคะแนน

#### เมื่อใส่งนครบถ้วนแล้วก็ให้กคปุ่ม "บันทึก"

2. รายการตัวชี้วัด

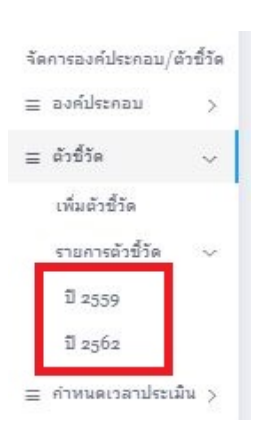

รายการตัวชี้วัดจะสามารถดูได้โดยแยกตามปีการศึกษาในหน้ารายการตัวชี้วัดสามารถ แก้ไขและลบ รายละเอียดของตัวชี้วัดได้ ในหน้านี้เราสามารถเพิ่มผู้รับผิดชอบตัวชี้วัดโดยเราสามารถเพิ่มได้มากกว่า 1 ผู้รับผิดชอบ

| TIMPERIUM TO LEDT THE                                    | สายสารสารสารสาร                         | ເຫັ້ມຜູ້ຈັນທີ່ຄະນວນ                                 | ×                          | ผู้ดูแลระบบ , สำนักงานวิทธบริการและเทคโนโลยีสารสน |
|----------------------------------------------------------|-----------------------------------------|-----------------------------------------------------|----------------------------|---------------------------------------------------|
| รายการองค์ประกอบ/ดัวร่<br>หน้าหลัก - เพิ่มดัวชี้วัด - รา | ขี้วัด ปีการศึกษา:2559<br>ยการตัวขี้วัด | องคัประกอบที่ 1<br>ตัวขี้วัดที่ 1.1                 |                            |                                                   |
| จัดการรายการองค์ประกอง<br>Show 2' ▼ entries              | u/ตัวขี้วัด ปีการศึกษา:2559             | วววววง<br>เลือกผู่รับสิดชอบ ดัวขี้วัด<br>ครุณาเลือก | $\supset$                  | Search                                            |
| ข้อ                                                      | 💷 ตัวซี้วัด                             |                                                     | ปิด บันทึก<br>มบ ตัวซี้วัด | 14 เกณชร์ตะแนน                                    |
| องค์ประกอบที่ 1 test1                                    |                                         |                                                     |                            |                                                   |
| ดัวขี้วัดที่ 1.1                                         | ະວວດວວະ<br><u> </u>                     |                                                     | 🖬 🤇 🚺 กดเพื่               | อเพิ่มผู้รับผิดชอบ 🚦                              |
| องค์ประกอบที่ 2 test2                                    | 2                                       |                                                     |                            |                                                   |
| ตัวชี้วัดที่ 2.2                                         | 55555<br><b> 8</b> au                   |                                                     | •                          | ร้อยละ 3 = 2 คะแน                                 |

ส่วนเกณฑ์กะแนน ที่กำหนดจากการเพิ่มตัวชี้วัด (ข้อ, ร้อยละและกะแนน) เราสามารถกำหนดช่วงเกณฑ์ คะแนนได้จากเครื่องหมาย "+" ในช่องเกณฑ์คะแนน

| เพิ่มเคณฑ์                                  |
|---------------------------------------------|
| องค์ประกอบที่ 1<br>ตัวขี้วัดที่ 1.3<br>6666 |
| เลือกคะแนน                                  |
| กรุณาเลือก 🔻                                |
| ผลการดำเนินการ                              |
| 1,2-4                                       |
| ปีค บับเรือ                                 |
|                                             |

#### \*\*กำหนดเป็นร้อยละ หรือคะแนน ถ้ากำหนดข้อมากกว่า 1 ข้อต้องใส่เป็นช่วง เช่น 3-4 ข้อ= 3 คะแนน\*\*

| รายการองค์ประกอบ/ตั<br>หน้าหลัก - เพิ่มตัวชี้วัด - ร | วขี้วัด ปีการศึกษา:2562<br>ายการตัวขี้วัด                              |                                          |                                                                                                    |
|------------------------------------------------------|------------------------------------------------------------------------|------------------------------------------|----------------------------------------------------------------------------------------------------|
| จัดการรายการองค์ประก                                 | อบ/ตัวขี้วัด ปีการศึกษาเ2562                                           |                                          | - O C ×                                                                                                 |
| Show 2! Tentries                                     |                                                                        |                                          | Search                                                                                                  |
| ข้อ                                                  | 🗉 ตัวซี้วัด                                                            | 💷 ผู้รับผิดชอบ ตัวซี้วัด                 | 11 เกณฑ์คะแนน 11                                                                                        |
| องค์ประกอบที่ 1 การ                                  | หลิดบัณฑิต                                                             |                                          |                                                                                                    |
| ตัวซี้วัดที่ 1.1                                     | ผลการบริหารจัดการหลักสูตรโดยรวม<br><mark>๔.แกไซ 18 ลม</mark>           | สำนักส่งเสริมวิชาการและงานทะเบียน 🗎<br>+ | ไม่ต่องเพิ่มเคณฑ์                                                                                       |
| ตัวซี่วัดที่ 1.2                                     | อาจารย์ประจำสถาบันที่มีคุณวุฒิปริญญาเอก<br><b>2.แก้ไข 8 อบ</b>         | กองบริหารงานบุคคล 😫<br>🔸                 | ร้อยละ 40 = 5 คะแนน <mark>8</mark>                                                                      |
| ดัวซี้วัดที่ 1.3                                     | อาจารย์ประจำสถาบันที่ดำรงดำแหน่งทางวิชาการ<br><mark>2.แคโซ 8ิลม</mark> | กองบที่หารงานบุคคล 🙆<br>✦                | <u> <u>ś</u>вият 60 = 5 ятини 🙆</u>                                                                     |
| ตัวขี้วัดที่ 1.4                                     | กาณรักรณักศึกษาระดับปริญญาตรี<br><b>2แก้ไข (3 อม</b>                   | กองพัฒนานักศึกษา 🖻                       | 1 tin = 1 ≉zunu ⊕<br>2 tin = 2 ≉zunu ⊕<br>3-4 tin = 3 ≉zunu ⊕<br>5 tin = 4 ≉zunu ⊕<br>6 tin = 5 ≈zunu ⊕ |

#### กำหนดเวลาประเมิน

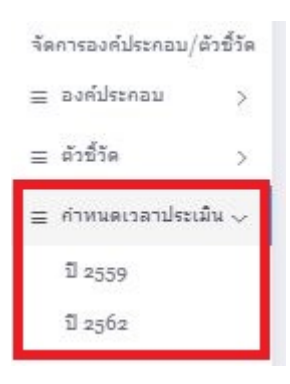

เมื่อทำการเพิ่มองค์ประกอบและตัวชี้วัดเสร็จเรียบร้อย ก็จะมากำหนดเวลาประเมิน โดยการเพิ่ม กำหนดเวลาประเมินก็ให้เลือกปีที่ได้ทำการเพิ่มองค์ประกอบและตัวชี้วัดของปีนั้น ๆ โดยมีรายละเอียดดังนี้

- รอบการประเมิน สามารถกำหนดการประเมินรอบ 6 เดือน 9 เดือนและ 12 เดือนได้
- วันเริ่มต้น วันเริ่มเวลาประเมิน
- วันสิ้นสุด
   วันที่สิ้นสุดเวลาประเมิน

| าหนดเวลาประเม็น ปีการศึก | 191:2550    |               |              |
|--------------------------|-------------|---------------|--------------|
|                          | 2 112 3 3 9 |               |              |
|                          |             |               |              |
| า รายละเอยด              |             |               |              |
| วบการประเมิน *           |             | วันเริ่มต้น * | วันสิ้นสุด * |
|                          |             |               |              |

\*\*ระบบจะต้องกำหนดให้มีการประเมินรอบ 12 เดือน ส่วนรอบ 6 เดือนและ 9 เดือนจะกำหนดให้ประเมิน หรือไม่ก็ได้ (ประเมินทั้ง 3 รอบเลยก็ได้)\*\*

เมื่อกำหนดเวลาประเมินเรียบร้อยแล้วก็กดปุ่ม "บันทึก" รายการที่เราได้ทำการเพิ่มจะไปแสดงที่ด้านล่างว่า มีการกำหนดเวลาประเมินรอบใดบ้าง

| WITTER PERPENDING AND AND AND AND AND AND AND AND AND AND                                                                                                    | 1191:2559     |                                                                                                    |              |                                                                                                    |                                                                                                    |
|----------------------------------------------------------------------------------------------------|---------------|----------------------------------------------------------------------------------------------------|--------------|----------------------------------------------------------------------------------------------------|----------------------------------------------------------------------------------------------------|
| โาหลัก - เพิ่มกำหนดเวลาประเมิน                                                                                                    |               |                                                                                                    |              |                                                                                                    |                                                                                                    |
| ก่าหนดเวลาประเมิน ปีการศึกษา:                                                                                                    | :2559         |                                                                                                    |              |                                                                                                    | - C                                                                                                    |
| 🐣 รายละเอียด                                                                                                    |               |                                                                                                    |              |                                                                                                    |                                                                                                    |
| รอบการประเม็น *                                                                                                    | วันเริ่มต้น * |                                                                                                    | วันสิ้นสุด * |                                                                                                    |                                                                                                    |
| กรุณาเลือก รอบ                                                                                                    | <b>T</b>      |                                                                                                    |              |                                                                                                    |                                                                                                    |
|                                                                                                    |               |                                                                                                    |              |                                                                                                    |                                                                                                    |
| × ยคเลิก 🖸 บันทึก                                                                                                    |               |                                                                                                    |              |                                                                                                    |                                                                                                    |
|                                                                                                    |               |                                                                                                    |              |                                                                                                    |                                                                                                    |
|                                                                                                    |               |                                                                                                    |              |                                                                                                    |                                                                                                    |
|                                                                                                    |               |                                                                                                    |              |                                                                                                    |                                                                                                    |
| งการองค์ประกอบ ปีการศึกษา:2;                                                                                                    | 559           |                                                                                                    |              |                                                                                                    |                                                                                                    |
| ดการองค์ประกอบ ปีการศึกษา:2;                                                                                                    | 559           |                                                                                                    |              |                                                                                                    |                                                                                                    |
| ดการองค์ประกอบ ปีการศึกษา:2;<br>Show 11 ▼ entries                                                                                                    | 559           |                                                                                                    |              |                                                                                                    | Search                                                                                                    |
| ลการองค์ประกอบ ปีการศึกษาเว;<br>Show 11 ♥ entries<br>รอบการประเมิน                                                                                                 | 559           | 11 เวลาเริ่มอันสั้นสุด                                                                                                    |              | น ปีการศึกษา                                                                                                    | Search:                                                                                                    |
| ดการองก็ประกอบ บิการศึกษาเ2<br>Show 11 ♥ entries<br>รอบการประเม็น<br>ประเม็นรอบ : 12 เดือน                                                                         | 559           | <ol> <li>เวลาเริ่มอันสั้นสุด<br/>วันที่ 2020-05-30 - 2020-05-31</li> </ol>                                                                            |              | <ol> <li>ปิการศึกษา</li> <li>ปิการศึกษา 2559</li> </ol>                                                                                               | Search:<br>Search:<br>@ au                                                                                                    |
| ดการองค์ประกอบ ปีการศึกษาเว<br>Show 11 ♥ entries<br>รอบการประเมิน<br>ประเมินรอบ : 12 เดือน<br>ประเมินรอบ : 6 เดือน                                                 | 559           | <ol> <li>ระมาเริ่มเป็นสั้นสุด</li> <li>รัพที่ 2020-05-30 - 2020-05-31</li> <li>รัพที่ 2020-05-25 - 2020-05-27</li> </ol>                              |              | <ol> <li>ปการสึกษา</li> <li>ปการศึกษา 2559</li> <li>ปการศึกษา 2559</li> </ol>                                                                         | Search:<br>Search:<br>இ au<br>இ au                                                                                                    |
| ดการองค์ประกอบ ปีการศึกษาเอ<br>Show <u>11 ♥</u> entries<br>รอบการประเมิน<br>ประเมินรอบ : 12 เดือน<br>ประเมินรอบ : 6 เดือน<br>ประเมินรอบ : 6 เดือน                  | 559           | 1         เรลาเริ่มเส้นสุด           วันที่ 2020-05-30 - 2020-05-31           รันที่ 2020-05-25 - 2020-05-27           วันที่ 2020-05-28 - 2020-05-30 |              | <ol> <li>ปการสึกษา</li> <li>ปการศึกษา 2559</li> <li>ปการศึกษา 2559</li> <li>ปการศึกษา 2559</li> </ol>                                                 | Search:<br>B Search:<br>B au<br>B au<br>B au<br>B au<br>B au                                                                                                    |
| ลการองค์ประกอบ ปีการศึกษาเอ<br>Show <u>11 ♥</u> entries<br>รอบการประเม้น<br>ประเมินรอบ : 12 เดือน<br>ประเมินรอบ : 6 เดือน<br>ประเมินรอบ : 9 เดือน<br>รอบการประเม้น | 559           | 1         เรลาเริ่มอันสันสุด           วันที่ 2020-05-30 - 2020-05-31                                                                                 |              | <ol> <li>ปการสึกษา</li> <li>ปการศึกษา 2559</li> <li>ปการศึกษา 2559</li> <li>ปการศึกษา 2559</li> <li>ปการศึกษา 2559</li> <li>ปการศึกษา 2559</li> </ol> | Search:<br>Search:<br>Sea |

จะเปลี่ยนแปลงกำหนดเวลาประเมินต้องทำการลบแล้ว จึงทำการเพิ่มเข้ามาใหม่

#### ประเมินตนเอง

#### ข้อมูลการประเมินตนเอง

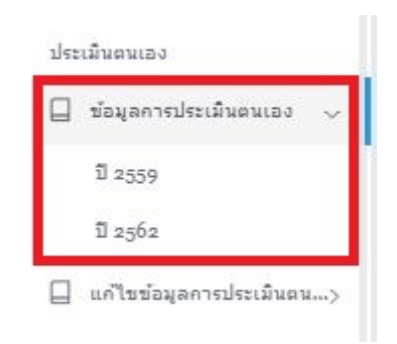

# การเข้ากรอกข้อมูล (ประเมินตนเอง) จะสามารถเลือกปีที่จะประเมินแล้วจะขึ้นหน้าจอดังรูป

| รายการองค์ประกอบ/ตั<br>หน้าหลัก - รายการองค์ปร | วขี้วัด ปีการศึกษา:2559<br>ะกอบ/ดัวซี้วัด |                                                                                                    |                 |         |                 |
|------------------------------------------------|-------------------------------------------|----------------------------------------------------------------------------------------------------|-----------------|---------|-----------------|
| จัดการรายการองค์ประก                           | อบ/ตัวขี้วัด ปีการศึกษา:2559              |                                                                                                    |                 |         | - 0 0           |
| Show 2! V entries                              |                                           |                                                                                                    |                 | Search: |                 |
| ข้อ                                            | 11 ตัวซี้วัด                              | รอบการประเมิน                                                                                                | ประเม็น         |         |                 |
| องค์ประกอบที่ 1 tes                            | 1                                         |                                                                                                    |                 |         |                 |
| ตัวซี้วัดที่ 1.1                               | หดสอบการเพิ่มตัวขี้วัด1                   | 6 เดือน <mark>คำสังคำเน็นการตรวจสอบ</mark><br>9 เดือน ซึ่งไม่ประเมิน<br>12 เดือน <mark>ซึ่งไม่ประเมิน</mark> | 6 เดือน 9 เดือน |         |                 |
| ຕັງນີ້ງັດທີ່ 1.3                               | หดสอบการเพิ่มตัวขี้วัด2                   | 6 เดือน อึงไม่ประเมิน<br>9 เดือน อึงไม่ประเมิน<br>12 เดือน อึงไม่ประเมิน                                     | 6 เดือน 9 เดือน |         |                 |
| องค์ประกอบที่ 2 tes                            | 12                                        |                                                                                                    |                 |         |                 |
| ตัวซี้วัดที่ 2.2                               | ทดสอบเพิ่มตัวชี้วัด3                      | 6 เดือน ซึ่งในประเมิน<br>9 เดือน ซึ่งในประเมิน<br>12 เดือน ซึ่งในประเมิน                                     | 6เดือน 9เดือน   |         |                 |
| Showing 1 to 3 of 3 e                          | ntries                                    |                                                                                                    |                 |         | Previous 1 Next |

รายการองค์ประกอบกับตัวชี้วัคจะขึ้นมาตามที่ผู้จัดการข้อมูลองค์ประกอบ/ตัวชี้วัด กำหนดมา เราสามารถเช็ค รอบการประเมินได้ว่ามีรอบการประเมินไหนบ้างและจะมีการแจ้งสถานะดังนี้

- ยังไม่ประเมิน
- กำลังดำเนินการตรวจสอบ
- ประเมินเสร็จสิ้น
- กรณีที่ผู้กรอกยังไม่ได้กรอกข้อมูล กรณีที่ผู้กรอกกรอกข้อมูลแล้วแต่ผู้ตรวจสอบยังไม่ได้ตรวจ
- กรณีที่ผู้กรอกกรอกข้อมูลแล้วและผู้ตรวจสอบตรวจเรียบร้อย

| รอบกา   | รประเม็น    |            |     |  |
|---------|-------------|------------|-----|--|
| 6 เดือน | ศาลังต่าเนื | ้นการธราวะ | ian |  |
| 9 เดือน | ยังไม่ประเ  | มิน        |     |  |
| 12 เดือ | นประเมินเ   | สรีจสิน    |     |  |
| 6 เดือน | ประเมินเส   | ร้าสิน     |     |  |
| 9 เดือน | ประเม็นเส   | รีจสิ้น    |     |  |
| 12.5-   | a alesation | dia fin    |     |  |

ในช่องการประเมิน เราจะทำการประเมินที่ช่องนี้โดยการคลิกเข้าไปที่ปุ่มของแต่ละรอบการประเมิน เช่น ถ้าเรา ต้องการประเมินรอบการประเมิน 6 เดือนเราก็คลิกเข้าไปที่

ปุ่มประเมินจะขึ้นมาแสดงเมื่อถึงระยะเวลาที่กำหนดไว้ ถ้ายังไม่ถึงเวลาที่ถูกกำหนดไว้ปุ่มก็จะไม่ขึ้นแสดง เช่น รอบของ 6 เดือนและรอบของ 9 เดือนถึงกำหนดให้สามารถประเมินได้แล้ว แต่รอบ 12 เดือนยังไม่ถึง กำหนดเวลาประเมิน ปุ่มของ 12 เดือนก็ยังไม่แสดงขึ้นมา

| รอบการประเมิน                                                                    | 14 ประเม็น             |
|----------------------------------------------------------------------------------|------------------------|
|                                                                                  | รอบ 12 เดือนยังไม่แสดง |
| 6 เดือน กำลังดำเนินการตรวรสอบ<br>9 เดือน อึงไม่ประเมิน<br>12 เดือน อึงไม่ประเมิน | 6 เดือน 9 เดือน        |

้เมื่อกดที่ปุ่มประเมินแล้วให้กรอกผลการคำเนินงานและแนบลิ้งค์เอกสารหลักฐานเพื่อส่งให้กับผู้ตรวจ

| แบบประเมินตนเอง ดัวชี้วัด ข้อ1.1 เทคสอบการเทิ่มดัวชี้วัด1 ปีการศึกษา12559 รอบ19 เดือน<br>หน้าแล้ก - รายการองก์ประกอบ/อำธิวัด |                                 |
|----------------------------------------------------------------------------------------------------|---------------------------------|
| องท์ประกอบที่ sitests ดัวชี้วัด ข้อง.s เพตสอนการเพิ่มดัวชี้วัดง ปีการศึกษาเวอู59 รอบเ9 เดือน                                 | - œ 🛛                           |
| Realizare A                                                                                                    |                                 |
| กรอกผลการกำเนินงาน *                                                                                                    |                                 |
| ครูณาครองผลกระกำเนินงาน                                                                                                    |                                 |
| จำนวนข้อ                                                                                                    |                                 |
| ลึ่งเอกสารหลักฐาน *                                                                                                    |                                 |
| กรุณากรอกสั่งเอสสารหลักฐาน                                                                                                   |                                 |
| K emiñ.                                                                                                    |                                 |
| 0%                                                                                                    | ยังไม่ส่งผลการประเมินการประเมิน |

## การแนบลิ้งค์เอกสารหลักฐาน

ให้ทำการอัพโหลดไฟล์เอกสารขึ้นไปที่ Google Drive ซึ่งเป็น cloud storage ให้ใช้งานฟรีเมื่อสมัครใช้งานเมลล์ ของ @rmutto.ac.th การเข้าใช้งานมีขั้นตอนดังนี้

- 1. เข้าถือกอิน e-mail ของ @rmutto.ac.th ใด้จาก <u>www.gmail.com</u>
- 2. เมื่อล็อกอินเรียบร้อยแล้ว มุมขวาบนจะมีปุ่ม แอป google เมื่อกดแล้วจะเจอกับไอคอน "ไครฟ์"

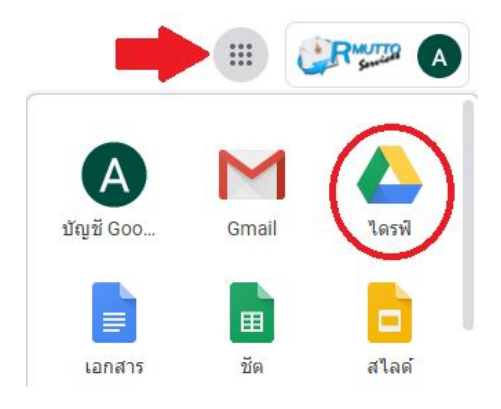

 เมื่อกดเข้ามาแล้วจะขึ้นหน้าจอให้ใช้งานใดรฟ์ ในใดรฟ์นี้จะเป็นการเก็บข้อมูลออนไลน์เราสามารถเข้า ใช้งานได้ตลอดทุกที่ทุกเวลาแต่ต้องมีอินเตอร์เน็ต การใช้งานก็จะเหมือนกับเราเก็บข้อมูลในเครื่อง คอมพิวเตอร์ของเราเมื่อเราจะเพิ่มหรืออัปโหลดไฟล์เราจะทำได้จากปุ่ม "+ใหม่"

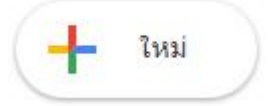

- 4. เมื่อเรากดปุ่มแล้วจะมีเมนูให้เราได้ใช้งานแบ่งได้ 3 ส่วนคือ
  - โฟลเดอร์ สร้างโฟลเดอร์เพื่อเก็บข้อมูล (1)
  - อัปโหลด
     การอัปโหลดไฟล์ทีละไฟล์หรืออัปโหลดทั้งโฟลเดอร์ (2)
  - การสร้างเอกสาร
     สร้างเอกสารเพื่อใช้งาน (3)

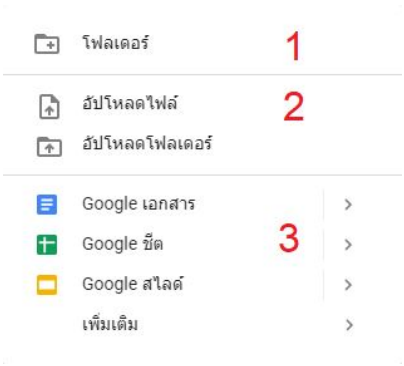

 ให้เราเลือกการอัปโหลดแล้วให้เราเลือกไฟล์ที่จะอัปโหลดแล้วกดที่ปุ่ม open ระบบจะทำการอัปโหลด ให้เมื่อเสร็จแล้วจะขึ้นข้อความว่าอัปโหลดเสร็จสมบูรณ์

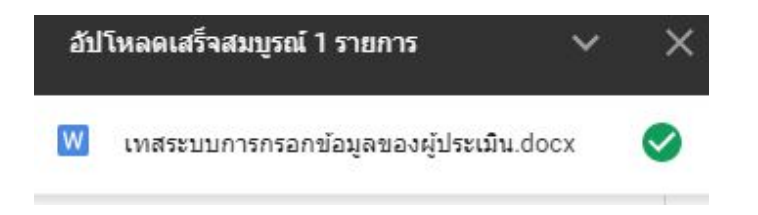

 เมื่ออัปโหลดเสร็จเรียบร้อยแล้วจะทำการคัดลอกลิ้งค์โดยการคลิกขวาไฟล์ที่ต้องการแล้วเลือกที่ "รับลิ้งค์ที่แชร์ได้"

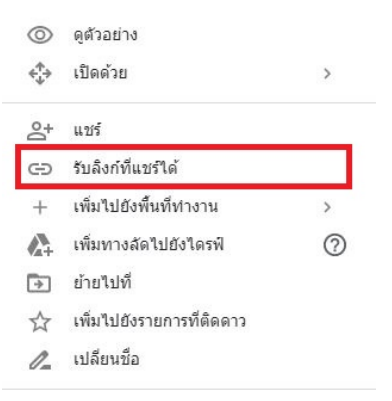

7. ถ้าลิ้งค์ทำการปิดแชร์ให้ทำการเปิดก่อน

| ปิดการแชร์ลิงก์อยู่ |  |
|---------------------|--|
| ส่วนดัว ไม่แชร์     |  |
| การตั้งค่าการแชร์   |  |

8. เมื่อเราคัดลอกลิ้งค์มาแล้วให้ทำการ Ctrl + v เพื่อวางลิ้งค์ลงในช่อง ลิ้งค์เอกสารหลักฐาน

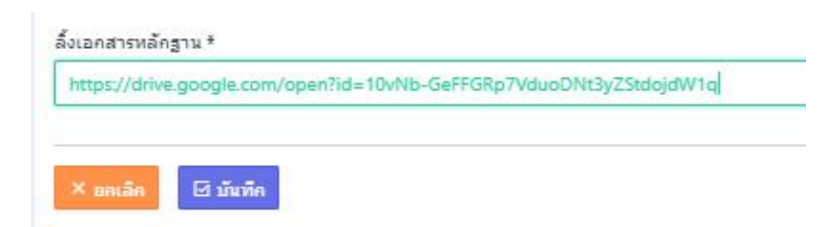

9. เมื่อเสร็จแล้วกคปุ่ม "บันทึก"

เมื่อทำการประเมินเสร็จแล้วจะขึ้นสถานะว่า "กำลังคำเนินการตรวจสอบ" ในกรณีที่ผู้ตรวจยังไม่ตรวจหรือการ ตรวจสอบยังไม่เสร็จสิ้นเราสามารถแก้ไขแบบประเมินของเราได้ตลอด

| แบบประเมินตนเอง ดัวขี้วัด ข้อ1.1 เทดสอบการเพิ่มดัวขี้วัด1 ปีการศึกษา:2559 รอบ:9 เดือน<br>หน้าหลัก - รายการองค์ประกอบ/ดัวขี้วัด |             |          |                |                             |                       |
|----------------------------------------------------------------------------------------------------|-------------|----------|----------------|-----------------------------|-----------------------|
| องค์ประกอบที่ sitests ดัวขึ้วัด ข้อs.s เทดสอบการเพิ่มดัวขึ้วัดร ปีการศึกษา:2559 รอบเ9 เดือน                                    |             |          |                |                             | - o C                 |
| 50%                                                                                                    |             |          |                |                             | กำลังดำเนินการตรวจสอบ |
| รายการประเมินตนเอง ดัวชี้วิด ข้อ⊥.1 เทตสอบการเพิ่มดัวชี้วิด1 ปีการศึกษาเ2559 รอบเ9 เดือน<br>Show 11 ▼ entries                  |             |          |                | Searci                      | h:                    |
| ดัวซี้วัด 1                                                                                                    | รอบ         | เป้าหมาย | ผลการสำเน็นงาน | 1 สถานะ                     |                       |
| ดัวขี้วัด ข้อ1.1.างคสอบการเพิ่มดัวขี้วัด1 ปีการศึกษา:2559                                                                      | รอบ 9 เดือน | 2.0 ข้อ  | 2 ข้อ          | คำลังดำเนินการธรวจ<br>แก้ไข | สอบ                   |
| ผ้วขี้วัด                                                                                                    | รอบ         | เป้าหมาย | ผลการตำเนินงาน | สถานะ                       |                       |

#### แก้ไขข้อมูลการประเมินตนเอง

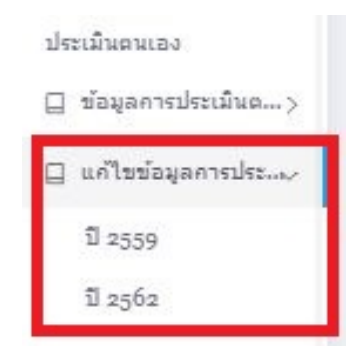

ในส่วนนี้จะเป็นการแก้ไขข้อมูลที่ผู้ตรวจส่งกลับมาให้แก้ไข ซึ่งเราจะสามารถแก้ไขตามที่ผู้ตรวจแนะนำมาให้

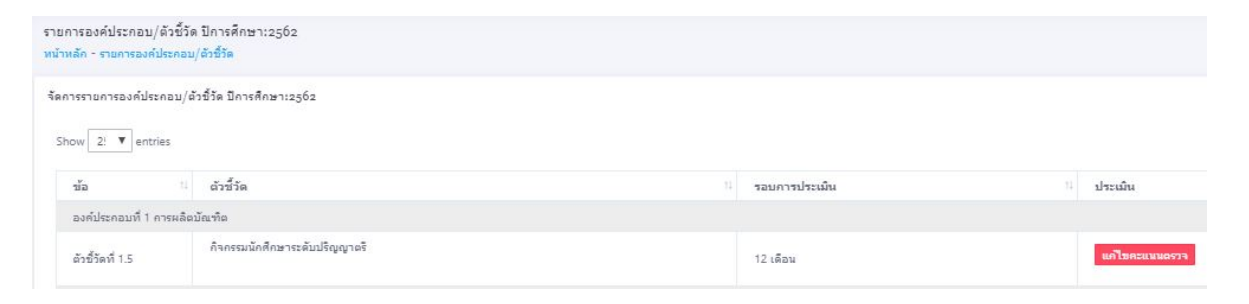

กคปุ่ม "แก้ไขคะแนนตรวจ" เพื่อทำการแก้ไข การแก้ไขสามารถแก้ไขรายละเอียดที่ได้ทำการประเมินไว้และยัง ส่งลิ้งค์เอกสารหลักฐานใหม่ได้ด้วย

| แบบประเมินตนเอง ดัวชีวิด ข้อม.5 :กิจกรรมนักศึกษาระดับปริญญาตริ ปีการศึกษา:2562 รอบ:12 เดือน<br>หน้าหลัก - รายการองค์ประคม/สำรีวิต |              |              |                |                    |
|----------------------------------------------------------------------------------------------------|--------------|--------------|----------------|--------------------|
| Р∈ายองเอียด<br>ผลกรรษทเป็นงาม *<br>12 ช้อ<br>ช้องสมแนนะ *<br>หดดอบระบม                                                            |              |              |                |                    |
| รายการประเมินจนเอง อัวชีวิต ข้อ5 เกิจกรรมนักศึกษาระดับปริญญาอริ ปีการศึกษาเวอร์อ รอบเเว เดือน<br>Show 11 🔻 entries                |              |              |                | Saarchr            |
| ดัวขี้วัด 1                                                                                                    | รอบ 1        | เป้าหมาย 11  | ผลการตำเนินงาน | 11 <b>Jonus</b> 14 |
| ตัวซี้วัด ข้อ1.5 :กิจกรรมนักศึกษาระดับปริญญาตริ ปีการศึกษา:2562                                                                   | รอบ 12 เดือน | 6 <i>1</i> a | 8 ซัอ          | ແກ້ໄນ              |
| ตัวขึ้วัด                                                                                                    | รอบ          | เป้าหมาย     | ผลการตำเน็นงาน | สถานะ              |

## สำหรับผู้ตรวจสอบข้อมูล

#### ตรวจสอบข้อมูล

เมื่อผู้กรอกข้อมูลประเมินตนเองแล้ว จำนวนข้อที่ประเมินแล้วจะถูกส่งให้กับผู้ตรวจสอบข้อมูลได้ตรวจสอบ

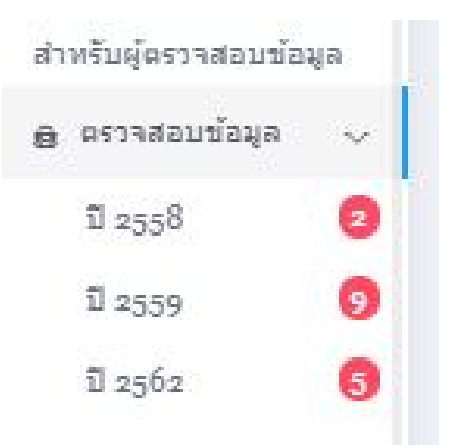

เมื่อเลือกปีการศึกษาที่จะประเมินแล้วจะขึ้นหน้าจอแสดงรายละเอียด ให้กดที่ปุ่ม "ตรวจประเมิน" เมื่อจะทำการ ประเมิน

| รายการองค์ประกอบ/ตัวชี้วัด ปีการศึกษา:2558<br>หน้าหลัก - รายการตัวชี้วัดในการตรวจการประเมิน |           |                                    |             |
|---------------------------------------------------------------------------------------------|-----------|------------------------------------|-------------|
| รายการดัวขึ้วัดในการตรวจการประเม็น ปีการศึกษาะ25<br>Show 2: ▼ entries                       | 58        |                                    |             |
| น้อ 11                                                                                      | ด้วซี้วัด | 11 รอบการประเมิน                   | 14 ประเมิน  |
| องค์ประกอบที่ 2 ทดสอบระบบ2                                                                  |           |                                    |             |
| ดัวขี้วัดที่ 2.2                                                                            | 1         | รอบ 12 เดือน กำลังตำเนินการตรวจสอบ | ครางประเมิน |

Showing 1 to 1 of 1 entries

รายละเอียดการประเมิน สามารถเลือกสถานการณ์ตรวจสอบได้ว่า "ผ่าน" หรือ "ไม่ผ่าน" และยังสามารถแสดง ความคิดเห็นเพิ่มเติมให้กับผู้ส่งประเมินได้อีกด้วย

| ตรวจสอบประเมินคนเอง ดัวชี้วัด ข้อ2.2 :: ปีการศึกษา:2558 รอบ:12 เดือน<br>หน้าหลัก - รายการตรวจสอบประเมินคนเอง |       |
|----------------------------------------------------------------------------------------------------|-------|
| ดรวจสอบประเมินอนเอง ดัวซี้วัด ข้ออ.อ :: ปีการศึกษา:2558 รอบ:12 เดือน                                         | - o c |
| 🖉 รายละเอียด การประเห็น                                                                                      |       |
| สถานะการตรวจ *                                                                                               |       |
| กรุณาเลือก สถานะการตรวจ                                                                                      |       |
| ความคิดเห็นเพิ่มเลิม *                                                                                       |       |
| ครามสัตเริ่นเริ่ม                                                                                            | A     |
| × เกเน็ก ฮีวมันทึก                                                                                           |       |

้เมื่อประเมินว่า "ไม่ผ่าน" ผู้ประเมินจะต้องไปตรวจทานข้อมูลและแก้ไขเพื่อส่งมาให้ตรวจอีกครั้ง

เมื่อประเมินว่า "ผ่าน" ก็จะจบกระบวนการตรวจสอบข้อมูล

ด้านถ่างจะเป็นรายละเอียคตัวชี้วัค ที่แสดงรายละเอียคต่าง ๆ รวมถึงลิ้งค์เอกสารหลักฐาน

| ິ รายละเอียด ดัวขึ้วัด                           |                          |                   |             |                              |                        |                 |
|--------------------------------------------------|--------------------------|-------------------|-------------|------------------------------|------------------------|-----------------|
| องค์ประกอบพี่ 2:เทดสอบระบบ2                      |                          |                   |             |                              |                        |                 |
| ตัวขึ้วัด 2.2 :1                                 |                          |                   |             |                              |                        |                 |
| รอบการประเมินะ12 เดือน                           |                          |                   |             |                              |                        |                 |
| ปีการศึกษา:2558                                  |                          |                   |             |                              |                        |                 |
| รายละเอียด:https://drive.google.com/open?id=skHr | nlvs9LMGovnJeopXD1UvCuX_ | CO9iyPpj5gSIg4aJ4 |             |                              |                        |                 |
| Show 1 Tentries                                  |                          |                   |             |                              | Search:                |                 |
| ตัวซี้วัด                                        | 1 ver                    |                   | 11 เป้าหมาย | <sup>11</sup> ผลการดำเน็นงาน | สถานะ                  |                 |
| ตัวชี้วัด ข้อ2.2 :1 ปีการศึกษา:2558              | รอบ                      | 12 เดือน          | 1 คะแมน     | 2/55 = 0.04 ครแนน            | กำลังค่าเนินการตรวจสอบ |                 |
| ตัวซี้วัด                                        | รอบ                      |                   | เป้าหมาย    | ผลการดำเนินงาน               | สถานะ                  |                 |
| Showing 1 to 1 of 1 entries                      |                          |                   |             |                              |                        | Previous 1 Next |
| หน่วยงานที่รับผิดชอบ                             |                          |                   |             |                              |                        |                 |
| ≣กองคลัง                                         |                          |                   |             |                              |                        |                 |
| ผู้ครอดข้อมูละนาย อนุครณ์ ดำวง                   |                          |                   |             |                              |                        |                 |
| พัตรวจสอบ:นาย วิชัย คิดี                         |                          |                   |             |                              |                        |                 |

เมื่อเลือกตรวจสอบเสร็จกึกค "บันทึก" เพื่อจบกระบวนการตรวจสอบข้อมูล

| สำหรับผู้ตรวจประเมิน |                      |   |
|----------------------|----------------------|---|
| ประเมินตัวชี้วัด     |                      |   |
|                      | สำหรับผู้ตรวจประเม็น |   |
|                      | 🔒 ประเมินตัวขึ้วัด   | Ŷ |
|                      | ปี 2558              |   |
|                      | ปี 2559              |   |
|                      | ปี 2562              |   |
|                      |                      |   |

ผู้ตรวจประเมินจะเป็นกระบวนการสุดท้ายของการประเมิน โคยผู้ตรวจประเมินจะทำการตรวจสอบ ข้อมูลที่ถูกส่งมาถ้าผู้ตรวจประเมินคิคว่าต้องมีการแก้ไข ผู้ตรวจประเมินสามารถแจ้งให้ผู้กรอกแก้ไขข้อมูลได้ เมื่อผู้กรอกทำการแก้ไขเรียบร้อยจะถูกส่งมาให้กับผู้ตรวจประเมินโดยตรงโดยไม่ต้องผ่านการตรวจของ "ผู้ ตรวจสอบ"ข้อมูลอีก

| รางสรุปผลการดำเนินงาน ผลการประเมินประกันคุณภาพการศึกษา ระดับมหาวิทยาลัย ปีการศึกษ<br>มิ.ย. 2562 - 31 พ.ค. 2563 ) (ประเด็นที่ 1.1 เกณฑ์ สกอ. + มทร.ตอ) | 1 2562     |                |              |       |                |                                                     |                     |
|----------------------------------------------------------------------------------------------------|------------|----------------|--------------|-------|----------------|-----------------------------------------------------|---------------------|
| รางวิเคราะห์คุณภาพการศึกษา ระดับมหาวิทยาลัย ปีการศึกษา:2562                                                                                           |            |                |              |       |                |                                                     | - C                 |
| องปรับปรุงต่วน                                                                                                    |            |                |              |       |                |                                                     | 0.00-               |
| องปรับปรุง                                                                                                    |            |                |              |       |                |                                                     | 1.51-               |
| อใป้                                                                                                    |            |                |              |       |                |                                                     | 2.51-               |
|                                                                                                    |            |                |              |       |                |                                                     | 3.51-               |
| nn:                                                                                                    |            |                |              |       |                |                                                     | 4.51-               |
|                                                                                                    |            | нал.           | ารต่าเนินงาน |       |                |                                                     |                     |
|                                                                                                    |            | 12 ເດືອນ       |              |       |                |                                                     |                     |
| ດັວສັ້ວັດ(KPI)                                                                                                    | เป้าหมาย   | ด้วดั้ง/ด้วนาร | на           | คะแนน | บรรลุ/ใม่บรรลุ | ผู้กำกับดัวชี้วัด/ผู้รับผิดชอบ                      | ตรวจดัวขี้วัด       |
| องค์ประกอบที่ 1 การผลิตบัณฑิต                                                                                                    |            |                |              |       |                |                                                     |                     |
|                                                                                                    |            |                |              |       |                | ผู้กำกับตัวซี้วัด:<br>แต่ ส์ชี้น่าชาย เมตะหาวามวาร์ |                     |
| 1.1 ผลการบริหารจัดการหลักสูตรโดยรวม                                                                                                    | 3.51 คะแนน |                | 5.50         | 5.00  | 0              | WR. 450 JOSEL LARLYN HUJDE                          | เสร็จสิ้นการประเม้า |
| nong na                                                                                                    |            | 10             |              |       |                | ดูงบคตบบบ.<br>≣สำนักส่งเสริมวิชาการและงานทะเบียน    |                     |
|                                                                                                    |            |                |              |       |                | ผู้กำกับตัวขึ้วัด:                                  |                     |
| 1.2 อาจารย์ประจำสถาบันที่มีคุณวุฒิปริญญาเอก                                                                                                    |            | 55             |              |       |                | ผศ. สมศักดิ์ ผลภักดี                                |                     |
| หลักฐาน                                                                                                    | รอยละ 22   | 20             | 275.00       | 5.00  | <b>e</b>       | ผู้รับผิดชอบ:                                       | เสราสนคารประเมท     |
|                                                                                                    |            |                |              |       |                | шидалан іза індіңда                                 |                     |
|                                                                                                    |            |                |              |       |                | ผู้กำกับตัวซี้วัด:                                  |                     |
| 1.3 อาจารย์ประจำสถาบันที่ดำรงตำแหน่งหางวิชาการ                                                                                                    | ร้อยละ 20  | 98             | 296.97       | 5.00  | 0              | ผศ. สมศกต ผลภกต                                     | เสร็จสิ้นการประเมิ  |
| 110.0000                                                                                                    |            |                |              |       |                | A14531A1/2/957331*                                  |                     |

หน้าจอจะแสดงรายละเอียดต่าง ๆ ของข้อมูล เราสามารถตรวจสอบผลดำเนินงาน คะแนนที่ได้ และหลักฐานที่ แนบมาให้ โดยการคลิกที่ "หลักฐาน"

| đ                                            | ัวชี้วัด(KPI) |
|----------------------------------------------|---------------|
| องค์ประกอบที่ 1 การผลิตบัณฑ์ต                |               |
| 1.1 กรุบริหารจัดการหลักสูตรโดยรวม<br>หลักฐาน |               |

เมื่อต้องการจะตรวจประเมินให้กดที่ปุ่ม <sup>(กรรรประเม</sup>ี่ เมื่อกดเข้าไปแล้วจะเจอกับรายละเอียดของตัวชี้วัด โดยจะ มีเอกสารหลักฐานที่ได้ทำการแชร์ลิ้งค์ไว้จาก google drive ซึ่งจะ preview ไฟล์ต่าง ๆ ที่แชร์ไว้และสามารถคลิก ดูได้จากตรงนี้ทันที

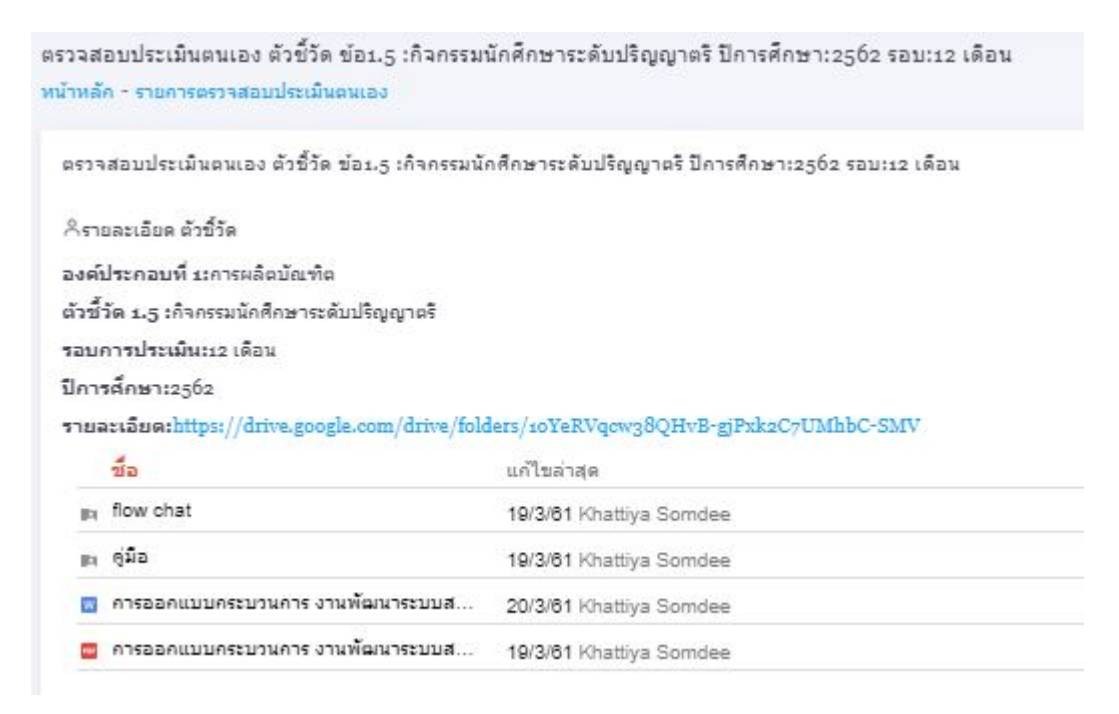

ส่วนด้านล่างจะเป็นส่วนของการประเมิน จะมีการกรอกผลการดำเนินงาน ยืนยันการตรวจสอบ และเพิ่มเติม ความคิดเห็นได้ การยืนยันการตรวจสอบจะมี "ปรับแก้ไขได้" และ "ยืนยันการตรวจ"

- ปรับแก้ไขได้ การประเมินจะยังไม่สิ้นสุดระบบจะแจ้งเตือนให้ผู้กรอกสามารถแก้ไขได้ โดยที่ผู้ กรอกจะสามารถแก้ไขและส่งให้กับผู้ตรวจประเมิน โดยที่ไม่ต้องผ่านผู้ตรวจสอบข้อมูลอีกครั้ง
- ยืนยันการตรวจ เมื่อทำการยืนยันการตรวจก็จะสิ้นสุดของระบบทันที สถานะของตัวชี้วัดจะขึ้นว่า แสรงส์แการประเมิน

\*\* การปรับแก้ไขของผู้กรอกข้อมูล จะสามารถส่งแก้ไขกี่รอบก็ได้จนกว่าผู้ตรวจประเมินจะทำการยืนยัน\*\*

#### รายงาน

| 571 | ยงาน               |
|-----|--------------------|
| Ł   | ตารางสรุปผลการ >   |
|     | ตารางวิเคราะห์ผลก> |
| I   | ตารางสรุปผลตามตั>  |
|     |                    |

จะเป็นการแสดงตารางสรุปรายงานต่าง ๆ แยกตามปีการศึกษา ดังนี้

#### ตารางสรุปผลการดำเนินงาน

ตารางสรุปผลการดำเนินงาน ผลการประเมินประกันคุณภาพการศึกษา ระดับหลักสูตรบริหารธุรกิจบัณฑิต สาขาวิชาการบริหารธุรกิจเกษตร ปีการศึกษา 2562 ( 1 มิ.ย. 2562 - 31 พ.ค. 2563 ) (ประเด็นที่ 1.1 เกณฑ์ สกอ. + มทร.ตอ)

| 0.01-200 miligan mine 🤒 2                                                | 01-500 will |                     | 9303-4              | Innaçullar 66          |                | and an and an approximately a second second s |                         |                                            |  |
|--------------------------------------------------------------------------|-------------|---------------------|---------------------|------------------------|----------------|----------------------------------------------------------------------------------------------------|-------------------------|--------------------------------------------|--|
|                                                                          | 1.0         |                     | สถาวรประเมินสนอง    |                        |                |                                                                                                    | มหารสำเนิดการ           | unaliuna                                   |  |
| #3#300P0                                                                 | เป็าหมาย    | 6 silen             | 9 ulleu             | 12 ulleru              | una/aiuna      | united in the second                                                                                                    | สอการสำหนิมงานโดยสูตรรร |                                            |  |
| 92,505,000                                                               |             | Astrono an anatoria | talentaria an massa | สัวสิ้งสัวหาร คอ คะแนน | 11111111111111 |                                                                                                    | ANALAN BR TONCH         |                                            |  |
| องทั่งว่ายกอนที่ 1 การกำกับนาตรฐาน                                       |             |                     |                     |                        |                |                                                                                                    |                         |                                            |  |
| 1.1<br>การบริหารจัดการหลักสุดรดาแกนเช่นาดรฐานหลักสุดรที่กำหนดโดย<br>สาว. | 1 10        | 0.00                | 0.00                | 0.00                   | 0              | <b>นกากับดัวที่วัด:</b><br>นาย ดูกำกับดัวขี้วัด<br>ดูกำกับตัวขี้วัด<br>น <b>วันมีการน</b> ะ                                                                                                    | 0.00                    | อังไม่ยืนยั<br>น                           |  |
| องที่ประกอบที่ 2 นับที่ต                                                 | <u> </u>    |                     |                     |                        |                |                                                                                                    | <u> </u>                |                                            |  |
| 2.1 ຄຸດມາຈະບັດອີອອະນະເວຍບລາອວฐານອຸດມູຈີນິ<br>ວະດັບອຸດມອີກະະແນ່ຈະຈາສີ     | 1<br>คยสมบ  | 0.00                | 0.00                | 0.00                   | 8              | <b>ນ້ຳກັບຕັ້ງດີວັດ:</b><br>ນາຍ ຜູ້ກຳກັບຕັ້ງນີ້ວັດ<br>ຜູ້ກຳກັບຕັ້ງນີ້ວັດ<br><b>ນັ້ນຕີດານນະ</b>                                                                                                    | 0.00                    | <mark>ම</mark> รังไม่ยินยั<br>น            |  |
| 2.2 กาปตั้งานกับเรือออาณวิจัยของผู้รับเรียการศึกษา                       | 1<br>Mestru | 0.00                | 0.00                | 0.00                   | 0              | นทำกับสัวชีวิล:<br>นาย ผู้กำกับสัวชีวิล<br>ผู้กำกับสัวชี้วิล<br>นายสัตวอน:                                                                                                    | 0.00                    | <mark>0</mark> รังไม่ยืนยั<br>น            |  |
| องที่ประกอบที่ 3 นักศึกษา                                                | <u> </u>    |                     |                     |                        |                | •                                                                                                    |                         |                                            |  |
| 3.1 การวับนักศึกษา<br>ระวัก <u>สาน</u>                                   | 1 10        | 0.00                | 0.00                | 0.00                   | 0              | ອູກຳກັບຄົວອີວິສະ<br>ນານ ຜູ້ກຳກັບສົວອີ້ວິສ<br>ຜູ້ກຳກັບສົວອີ້ວິສ<br>ອູວິນຄີສາຫນະ                                                                                                    | 0.00                    | 2<br>25งไม่ยินยั<br>น                      |  |
| 3.2 การสงเสริมและพัฒนานักศึกษา                                           | 1 10        | 0.00                | 0.00                | 0.00                   | 0              | <b>นกำกับดัวชี้วัด:</b><br>นาย ผู้กำกับดัวชี้วัด<br>ผู้กำกับดีวชี้วัด<br>น <b>ว้างกิจกระ</b> เ                                                                                                    | 0.00                    | <ul> <li>อังไม่ยินยั</li> <li>น</li> </ul> |  |

ตารางวิเคราะห์ผลการประเมิน

## ตารางวิเคราะห์ผลการประเมิน ระดับหลักสูตรบริหารธุรกิจบัณฑิต สาขาวิชาการบริหารธุรกิจเกษตร ปีการศึกษา 2562

| องคบระกอบคุณมาท | จำนวนตัวชี้วัด | L.              | Р               | 0               | คะแนนเฉลี่ย | Marrisuseum                   |
|-----------------|----------------|-----------------|-----------------|-----------------|-------------|-------------------------------|
| องค์ประกอบที่ 1 | 1              | 12              | 0.00            | -               | 0.00        | <mark>ระ</mark> ดับคุณภาพน้อย |
| องค์ประกอบที่ 2 | 2              | 242             | 141             | 0.00            | 0.00        | ระดับคุณภาพน้อย               |
| องค์ประกอบที่ 3 | 3              |                 | 0.00            | 0.00            | 0.00        | ระดับคุณภาพน้อย               |
| องค์ประกอบที่ 4 | 3              | 0.00            | 0.00            | 0.00            | 0.00        | <mark>ระ</mark> ดับคุณภาพน้อย |
| องค์ประกอบที่ 5 | 4              | 1.7             | 0.00            | 0.00            | 0.00        | <mark>ระ</mark> ดับคุณภาพน้อย |
| องค์ประกอบที่ 6 | 1              | 15              | 173             | 0.00            | 0.00        | ระดับคุณภาพน้อย               |
| รวม             | 14             | 1               | 7               | 6               | -           | -                             |
| คะแนนเฉลี่ย     |                | 0.00            | 0.00            | 0.00            | 0.00        | ระดับคุณภาพน้อย               |
| ผลการประเมิน    |                | ระดับคุณภาพน้อย | ระดับคุณภาพน้อย | ระดับคุณภาพน้อย |             |                               |

ตารางสรุปผลตามตัวชี้วัด

# ตาราง ป.1 ผลการประเมินรายตัวบ่งชี้ ระดับหลักสูตรบริหารธุรกิจบัณฑิต

#### สาขาวิชาการบริหารธุรกิจเกษตร ปีการศึกษา 2562

( 1 มิ.ย. 2562 - 31 พ.ค. 2563 )

| ตัวบ่งชี้คุณภาพ                                                          | เป้าหมาย   | ผลการดำเนินงาน<br>ตัวตั้ง<br>ตัวหาร | ี บรรลุ<br>เป้าหมาย             | คะแบบประเมิน<br>โดยคณะกรรมการ<br>(ตามเกณฑ์ สกอ.) | หมายเหตุ |
|--------------------------------------------------------------------------|------------|-------------------------------------|---------------------------------|--------------------------------------------------|----------|
| องค์ประกอบที่ 1 การกำกับมาตรฐาน                                          |            | 59245<br>                           |                                 |                                                  |          |
| 1.1<br>การบริหารจัดการหลักสูตรตามเกณฑ์มาตรฐานหลักสูตรที่กำหนดโดย<br>สกอ. | 1 ข้อ      |                                     | ไม่บรรลุเป้าหมาย                | 0. <mark>0</mark> 0                              |          |
| องค์ประกอบที่ 2 บัณฑิต                                                   |            | 24                                  |                                 |                                                  |          |
| 2.1 คุณภาพบัณฑิตตามกรอบมาตรฐานคุณวุฒิ<br>ระดับอุดมศึกษาแห่งชาติ          | 1<br>คะแบบ |                                     | ไม่บ <mark>รร</mark> ลุเป้าหมาย | 0.00                                             |          |
| 2.2 การได้งานทำหรือผลงานวิจัยของผู้สำเร็จการศึกษา                        | 1<br>คะแบบ |                                     | ไม่บ <mark>รร</mark> ลุเป้าหมาย | 0.00                                             |          |
| องค์ประกอบที่ 3 นักศึกษา                                                 |            |                                     |                                 |                                                  |          |
| 3.1 การรับนักศึกษา                                                       | 1 ข้อ      |                                     | ไม่บรรลุเป้าหมาย                | 0.00                                             |          |
| 3.2 การส่งเสริมและพัฒนานักศึกษา                                          | 1 ข้อ      |                                     | ไม่บรรลุเป้าหมาย                | 0.00                                             |          |